# Search & Discovery in Islandora

On this page:

- What is Solr? And why does Islandora use it?
- Solr "Out of the Box"
- Solr Configuration
  - Solr Blocks
    - Initial Solr Set Up
      - 1. Navigate to Solr Configuration Panel
      - 2. Verify the Solr URL and Request Handler
      - 3. Set the Default and Secondary Display Profiles
      - 4. Choose Search Terms in Advanced Search Block
      - 5. Choose Facet Fields
      - 6. Choose Sort Fields
      - 7. Set Query Defaults
      - 8. Set Required Solr Fields Default
- Accessing Solr outside of the Islandora User Interface

Islandora uses Solr, in combination with Fedora's GSearch, to provide search functions to users on your site. This chapter assumes either:

a) You are using the Virtual Machine Image, or are exploring Islandora via Sandbox (where Solr is already installed and configured)

b) Solr and Gsearch are installed (following the instructions in milestone 6 - Installing Solr and GSearch), and you have installed and activated the Solr module. The xslt and solrschema.xml documents that come packaged with GSearch should be used in configuration. These files are designed to work with our solution packs. Guidance for creating customizations to Solr are provided in the Customizing GSearch and Solr section.

# What is Solr? And why does Islandora use it?

Solr makes it easy to create advanced search features in Islandora, like faceting (arranging search results in columns with numerical counts of key terms). The following comes from the Solr guide; a link to the guide is provided in the Selected Reading section of this guide:

Solr builds on another open source search technology - Lucene, a Java library that provides indexing and search technology, as well as spell-checking, hit highlighting and advanced analysis/tokenization capabilities. Both Solr and Lucene are managed by the Apache Software Foundation (www.apache.org).

The Lucene search library currently ranks among the top 15 open source projects and is one of the top 5 Apache projects, with installations at over 4,000 companies. Lucene/Solr downloads have grown nearly 10x over the past three years, with a current runrate of over 6,000 downloads a day.

Islandora uses Solr to make objects in your Islandora installation discoverable. The Solr search module uses an xslt in Gsearch to index the **FOXML** documents in your repository, and allows you to configure search fields for searching and faceting. Whenever you add a new object in Fedora, the Solr module updates your index, and makes those results available to your users.

#### To Recap:

- · Solr makes digital assets in your Islandora installation discoverable. Solr helps to enable the display/searching of your digital assets' metadata.
- To index Fedora content in Solr, Islandora currently relies on Fedora's Gsearch.
- When going through the Islandora installation process, there is an xslt and solrschema.xml document that come packaged with GSearch that
  can be used out-of-the-box or customized to suit your repository's needs.
- GSearch uses the xslt to transform a Fedora FOXML document into a Solr xml document.
- solrchema.xml controls how Solr indexes xml files.
- FOXML files are simple xml files that directly expresses the Fedora Digital Object Model. FOXML is similar to METS as it is basically an xml container.

# Solr "Out of the Box"

The Solr module comes with support for simple Dublin Core and simple MODS (i.e. no qualified fields!) searching and faceting to support our solution packs.

# Solr Configuration

## Solr Blocks

When Solr is installed, six additional blocks appear under your site's Structure>Blocks section:

| ↔ Islandora simple search | Second sidebar | configure |
|---------------------------|----------------|-----------|
| Islandora advanced search | Second sidebar | configure |
| 🕂 Islandora query         | Second sidebar | configure |
| 🕂 Islandora facets        | Second sidebar | configure |
| +‡+ Islandora sort        | Second sidebar | configure |
| 🕂 Islandora displays      | Second sidebar | configure |

Islandora simple search - provides a simple full-text search of all items in the repository, driven by the edismax query parser. A term will appear, no matter where it appears in the metadata.

Islandora advanced search - provides a configurable search for users, where specific metadata fields can be searched and combined with boolean operators.

Islandora query - when a user is viewing a set of search results by facet, this block will show the current filters being applied in the search.

Islandora facets - this block will show users the facets they can use to browse and refine search results.

Islandora displays - displays current search query

Islandora sort - displays sorting options for search results.

By placing these blocks in regions of your site and configuring the Solr module under Islandora>Solr client, you can facilitate both full-text searching and faceted searching of items ingested using Solution Packs. The basic configuration of Solr can be modified to change the weight of search fields, and extend the out-of-the-box functionality.

## **Initial Solr Set Up**

In order for Solr to work for your collections, you will have to activate the blocks that you want (see above), and configure them to display your desired results.

The following instructions will show you how to configure the initial Solr set up in your Islandora instance. Additional information about installing Solr and how Islandora uses Solr is provided in milestone 6 - Installing Solr and GSearch.

### 1. Navigate to Solr Configuration Panel

Start by going to the 'Islandora' page in the admin panel and click on the 'Solr Index' link.

|   | Solr index<br>Configure Solr index.                                          |
|---|------------------------------------------------------------------------------|
|   | Solution packs                                                               |
|   | Install content models and collections required by installed solution packs. |
|   | Video Solution Pack                                                          |
|   | Configure the Video solution pack                                            |
|   | Web ARChive Collection                                                       |
| _ | Configure the Web ARChive Solution Pack.                                     |
| > | XML Sitemap Integration                                                      |
| • | Zip Importer                                                                 |
|   | Configure the Zip Importer.                                                  |
|   | compound conection Large image rewspaper conection PDF conection             |

#### 2. Verify the Solr URL and Request Handler

The Solr URL should be *ip.address.of.site:port*/solr. So, for example, if you're using the Islandora Virtual Machine Image or another a local installation it should be *localhost:8080*/solr. If the URL is correct you will see a green check mark.

| FACET PAGES                                                                        | RSS SETTINGS                                                                                                    | SOLR BREADCRUMBS                                                                         | SOLR INDEX                      | SOLR SETTINGS | TABLE PROFILE SETTINGS | METADATA DISP |
|------------------------------------------------------------------------------------|----------------------------------------------------------------------------------------------------|------------------------------------------------------------------------------------------|---------------------------------|---------------|------------------------|---------------|
| Solr URL *                                                                         |                                                                                                    |                                                                                          |                                 | Enter         | the URL                | of the        |
| The URL of the So.                                                                 | r installation. Defaults                                                                                                | to localhost:8080/solr. Port                                                             | number (e.g. ":808              | Solr ir       | nstallatior            | ۱.            |
| Successfully c                                                                     | r installation. Defaults<br>onnected to Solr serv                                                                       | to localhost:8080/solr. Port<br>er at localhost:8080/solr.                               | number (e.g. ":80{<br>(0.01 ms) | Solr ir       | nstallatior            | 1.            |
| Successfully c                                                                     | r installation. Defaults<br>onnected to Solr serv<br>r                                                                  | to localhost:8080/solr. Port                                                             | number (e.g. ":80{<br>(0.01 ms) | Solr in       | nstallatior            | 1.            |
| Successfully c<br>Request handler<br>Let Solr decide \$<br>Request handlers,       | r installation. Defaults<br>onnected to Solr serv<br>r<br>as defined by solrconf                                        | to localhost:8080/solr. Port<br>er at localhost:8080/solr.<br>ig.xml.                    | number (e.g. ":80{<br>(0.01 ms) | Solr in       | nstallatior            | 1.            |
| The URL of the So Successfully c Request handles Request handlers, Force update of | r installation. Defaults<br>onnected to Solr serv<br>r<br>as defined by solrconf<br><sup>5</sup> Solr index after an ob | to localhost:8080/solr. Port<br>er at localhost:8080/solr.<br>ig.xml.<br>ject is deleted | number (e.g. ":80{<br>(0.01 ms) | Solr in       | nstallation            | 1.            |

Make sure the request handler is set to 'standard'. You can customize the request handler by editing *solrconfig.xml* to make other request handlers available. This assumes that you are using the default request handler, which will support all the metadata in our solution packs.

#### 3. Set the Default and Secondary Display Profiles

You can modify the way search results are displayed by configuring the Display Profiles. You can choose from List, Bookmark, Grid (set to Default in the screenshot below), and Table. Secondary display profiles provide optional secondary outputs for search results. Switching back and forth between different display profiles is simple, so feel free to experiment and see which default display profile best suits your site. The display profiles appear on your site through the "Islandora displays" block, mentioned above.

Out-of-the-box, support for RSS and CSV output is also provided. Selecting these options will place an RSS feed and CSV button next to your search results.

| lome » Administration » Islando | ora » Solr index               |                                     |                                  |                                                      |
|---------------------------------|--------------------------------|-------------------------------------|----------------------------------|------------------------------------------------------|
| Solr settings o                 |                                |                                     |                                  |                                                      |
|                                 |                                | FACET PAGES KSS SETT                | INGS SOLR BREADCRUMBS SOLR INDEX | SOLK SETTINGS TABLE PROFILE SETTINGS METADATA DISPLA |
|                                 |                                |                                     |                                  |                                                      |
| DISPLAY PROFILES                |                                |                                     |                                  |                                                      |
| Primary display prof            | files                          |                                     |                                  |                                                      |
|                                 | _                              |                                     |                                  | Show row weights                                     |
| DEFAULT                         | ENABLED                        | NAME                                | MACHINE-READABLE NAME            | CONFIGURATION                                        |
| <b>+</b> O                      |                                | Bookmark                            | bookmark                         |                                                      |
| ÷ ©                             | 1                              | List (default)                      | default                          |                                                      |
| + 0                             |                                | Grid                                | grid                             |                                                      |
| <b>+</b> O                      |                                | Table                               | table                            | configure                                            |
| Preferred normal displa         | ay profile for search results. | These may be provided by third-part | y modules.                       |                                                      |
| Secondary display p             | rofiles                        | Allow se                            | arch results to be               | e exported as CSV                                    |
|                                 |                                | 7 110 11 00                         |                                  |                                                      |
|                                 |                                |                                     | arch reculte to be               | a charad via DSS                                     |
| Enabled secondary outp          | out/download types for sea     |                                     | architesuits to be               | SIIAIEU VIS ROO.                                     |
| Secondary outp                  |                                |                                     |                                  |                                                      |

#### 4. Choose Search Terms in Advanced Search Block

Here you can choose the search terms that will appear in the drop-down menus on the advanced search block. Terms must be entered by their field names (in most cases this will be **Dublin Core**, but you can also use **MODS**), though you can optionally specify a more human-readable label with the **conf igure** option. To determine the appropriate syntax for your search terms, simply edit the metadata on any object in your repository (for instructions, see How to Edit an Object's Metadata in Getting Started with Islandora). Each field label will display the proper syntax for adding it to your Solr search configuration.

#### Note that you will want to use fields that have been indexed as "text" in the advanced search block.

| Default display settings | Sear                 | Dublin Core                                                 | Human readable<br>label                                                  |                                               |
|--------------------------|----------------------|-------------------------------------------------------------|--------------------------------------------------------------------------|-----------------------------------------------|
| Sort settings            |                      | lielu names                                                 |                                                                          | Show row weights                              |
| Forest contribute        | SOLK                 | HELD                                                        | SETTIN GS                                                                | OPERATIONS                                    |
| Facet settings           | +‡+                  | dc.title                                                    | Label: Title                                                             | configure remove                              |
| Advanced search block    | +‡+                  | dc.subject                                                  |                                                                          | configure remove                              |
| Query defaults           | Add                  | another item                                                |                                                                          |                                               |
| Required Solr fields     |                      |                                                             | 0                                                                        | Add Configure labels                          |
| Other                    | Indicate<br>Note: it | es what fields should appear<br>t is recommended to use tok | in the dropdown menu of terms for<br>enized fields and non-tokenized str | the Advaning fields will not match correctly. |
|                          | Defau                | It boolean operator                                         |                                                                          |                                               |
|                          | O User               | r-configurable                                              |                                                                          |                                               |
|                          |                      | )                                                           |                                                                          |                                               |
|                          |                      |                                                             |                                                                          |                                               |

#### Types of Indexing

You may notice when setting up your Solr instance that some fields contain qualifiers like \_t, \_s, \_mt, or \_ms at the end of the field name. These indicate how the values of these fields are stored in Solr. Read APPENDIX D - SOLR SCHEMA (SEARCH) Term Reference for more information.

| Sort settings         |                              |                                       | Show row weights                          |
|-----------------------|------------------------------|---------------------------------------|-------------------------------------------|
|                       | SOLR FIELD                   | SETTINGS                              | OPERATIONS                                |
| Facet settings        | + mods_titleInfo_sub         | Title_ms                              | configure remove                          |
| Advanced search block |                              |                                       |                                           |
| Query defaults        | Add another item             |                                       | O Add                                     |
| Required Solr fields  | Indicates what fields should | appear in the dropdown menu of term   | s for the Advanced Search Block.          |
| Other                 | Note: it is recommended to   | use tokenized fields and non-tokenize | d string fields will not match correctly. |

You also have the option of setting permissions on a per-field basis, allowing only certain subsets of users access to search across different facets. These permissions, and the human-readable label for each Solr field, can be configured by clicking **configure** to open a new options window:

| le                                                                                                    |                        |
|----------------------------------------------------------------------------------------------------|------------------------|
| numan-readable name.                                                                                                    |                        |
| PERMISSIONS                                                                                                    |                        |
| Enable permissions                                                                                                    |                        |
| Permissions                                                                                                    |                        |
| anonymous user                                                                                                    |                        |
| authenticated user                                                                                                    |                        |
| administrator                                                                                                    |                        |
| 🗌 submitter                                                                                                    |                        |
| Select which roles can access this field.<br>Note: checkboxes may be grayed out for roles which do not have permissi<br>index. | ion to search the Solr |

Solr field permissions are dependent on a role having Drupal permissions to search the Solr index. Roles without this permissions may appear in this list, but they will not be selectable.

If using PID as an advanced search field, the colon in the PID must be escaped (i.e., islandora:34 becomes islandora):34) or the entire query must be wrapped in quotation marks (i,e., "islandora:34") in searches to get results.

#### 5. Choose Facet Fields

Solr uses faceting to filter search results. Here, you can choose which fields you wish to allow faceting on. The format is the same as the search terms described above. You can also use this screen to configure:

- 1. Minimum Limit The minimum number of search results returned for a particular facet before that facet will be displayed. For instance, if the limit was set to '3' and a search for "fish" returned only two results for 'Bass', 'Bass' would not be included as a facet.
  Soft Limit - The number of facets to show when a search is first returned. This setting will return the most populous facets first, and include a
- button to expose more available facets.
- 3. Maximum Limit Similar to a Soft Limit, but without the option to expand to show more terms beyond the limit set here.

| Default display settings | Facet fields                                                                                                    |                                              |
|--------------------------|----------------------------------------------------------------------------------------------------|----------------------------------------------|
| Sort settings            |                                                                                                    | Show row weights                             |
| Facet settings           | SOLR FIELD SETTINGS                                                                                                    | OPERATIONS                                   |
| Advanced search block    | Add another item                                                                                                    |                                              |
| Query defaults           |                                                                                                    | Add                                          |
| Required Solr fields     | Indicate what fields should appear as <b>facets.</b>                                                                                                    |                                              |
| Other                    | Note: it is recommended to use non-tokenized Solr fields (full literal                                                                                                 | strings).                                    |
|                          | Minimum limit         2         The minimum number of results required to display a facet                                                                              |                                              |
|                          | 2 Soft limit 10 The number of results which should be displayed initially. If there are will allow the rest up to the value below to be displayed. Use 0 to displayed. | more, then the a "Show more" button<br>able. |
|                          | 3 Maximum limit<br>20<br>The maximum number of terms that should be returned to the user. I<br>subjects in a faceted result you may wish to only return the top 10.    | For example, if there are 100 possible       |

Note that you will want to use terms here that have been indexed as "strings". Read APPENDIX D - SOLR SCHEMA (SEARCH) Term Reference for more information.

#### 6. Choose Sort Fields

Using the same field formatting as Advanced Search and Faceting fields, you can select fields to make available to the user to sort their search results in the Sort block.

| Default display settings | Sort fields                                                                                   |                                                                                      |                             |
|--------------------------|-----------------------------------------------------------------------------------------------|--------------------------------------------------------------------------------------|-----------------------------|
| Sort settings            |                                                                                               |                                                                                      | Show row weigh              |
| Facat cattings           | SOLR FIELD                                                                                    | SETTINGS                                                                             | OPERATIONS                  |
| racet settings           | ++ dc.title                                                                                   |                                                                                      | configure remove            |
| Advanced search block    | -t→ dc.subject                                                                                |                                                                                      | configure remove            |
| Query defaults           | Add another item                                                                              |                                                                                      |                             |
| Required Solr fields     |                                                                                               | O Add                                                                                |                             |
| Other                    | Indicates what fields should appear in the <b>Note:</b> not all fields are sortable. For more | Islandora sort block. To sort on relevar<br>nformation, check the Solr documentation | icy, use the 'score' field. |
| Save Solr configuration  | Reset to defaults                                                                             |                                                                                      |                             |

The field for a relevance based sort is "score".

### 7. Set Query Defaults

This section of the configuration panel provides advanced Solr query customization options:

• Limit results to specific namespaces- restrict your search results to a particular namespace. This is useful if there are multiple sites using the same repository and you want to block search results from the other sites. Remember that the namespace is the first half of the PID – everything before the colon.

- Solr Default Query This option allows you to specify a default query used to browse results when no explicit query has been entered. For
- example, if a user runs a search and then deletes their search term from the breadcrumbs, this default query will be applied in its place. Solr Base Filter You can use this option as a blanket way to filter all Solr search queries. For example, you can apply date-based or collection-based restrictions such as removing page objects from search results by entering *-RELS\_EXT\_hasModel\_uri\_ms:*"info:fedora/islandora: • pageCModel" in the Solr Base Filter field.

| Default display settings   | Limit results to specific namespaces                                                                                                    |
|----------------------------|----------------------------------------------------------------------------------------------------|
| Sort settings              |                                                                                                    |
| Facet settings             |                                                                                                    |
| Advanced search block      |                                                                                                    |
| Query defaults             | Enter a space- or comma-separated list of namespaces (for example, 'demo, default') to restrict results to                                                                                                    |
| <u>Query defaults</u>      | PIDs within those namespaces.                                                                                                    |
| Required Solr fields       | Solr default query                                                                                                    |
| Other                      | ۲                                                                                                    |
|                            | A default query used to browse Solr results when no explicit user query is set. Setting a useful default query<br>allows the use of Solr to browse without having to enter a query. This may be used in conjunction with a<br>background filter below.<br>Consider using <b>fgs_createdDate_dt:[* TO NOW]</b> or <b>*:*</b>                                                                                                    |
|                            | Use default query for empty advanced searches too                                                                                                    |
|                            | When selected, an empty advanced search will perform the same as an empty simple search. If not selected, empty advanced searches will search *:*                                                                                                    |
|                            | Sort field(s) for search results                                                                                                    |
|                            | Indicates which field(s) should define the sort order for the search results.<br>For example: <b>score desc, fgs_createdDate_dt desc</b> will sort first by score, then by ingest date.<br><b>Note:</b> only single-valued fields are sortable. Sorting by fields other than "score" will affect relevance.<br>For more information, see "sort" as discussed in the "Common query parameters" section of the Solr<br>documentation. |
|                            | Solr base filter                                                                                                    |
|                            | Lists base filters that are appended to all user queries. This may be used to filter results and facilitate null-<br>query browsing. Enter one filter per line.<br>These filters will be applied to all queries in addition to any user-selected facet filters                                                                                                    |
|                            | Query fields                                                                                                    |
|                            | dc.title^5 dc.subject^2 dc.description^2 dc.creator^2 dc.contributor^1 dc.type                                                                                                    |
|                            | Query fields to use for DisMax (simple) searches. See the QueryFields section in the Solr documentation for examples.                                                                                                    |
|                            | Prefer defined query fields?                                                                                                    |
|                            | Use the above "Query fields" by default; otherwise, they will only be used as a fallback in the case there are none defined in the selected request handler.                                                                                                    |
| Save Solr configuration Re | eset to defaults                                                                                                    |

## 8. Set Required Solr Fields Default

This section of the configuration panel provides required Solr fields for Islandora modules. These fields must be met by the object for Solr to index the object properly.

Caution Advanced configuration, edit with caution.

| Default display settings | Content model Solr field *                                                                                                    |  |  |  |
|--------------------------|----------------------------------------------------------------------------------------------------|--|--|--|
| Cort sottings            | RELS_EXT_hasModel_uri_ms                                                                                                    |  |  |  |
| sort settings            | Solr field containing the content model URIs. This should be a multivalued string field                                                                                                |  |  |  |
| Facet settings           |                                                                                                    |  |  |  |
|                          | Datastream ID Solr field *                                                                                                    |  |  |  |
| Advanced search block    | fedora_datastreams_ms                                                                                                    |  |  |  |
| Query defaults           | Solr field containing the populated datastream IDs. This should be a multivalued string field. If this field is<br>not populated, the DSID of TN will be assumed valid for thumbnails. |  |  |  |
| Required Solr fields     | Object label Solr field *                                                                                                    |  |  |  |
| Other                    | fgs_label_s                                                                                                    |  |  |  |
|                          | The Solr field containing an object's label. This should be a single valued string field.                                                                                              |  |  |  |
|                          | The intermediate Solution of Solution                                                                                                    |  |  |  |
|                          | DELS EVT internet for unit me                                                                                                    |  |  |  |
|                          | The Sels field containing an chiestle is Mamber Of relationship                                                                                                    |  |  |  |
|                          | The soir held containing an object's ismember of relationship                                                                                                    |  |  |  |
|                          | The isMemberOfCollection Solr field *                                                                                                    |  |  |  |
|                          | RELS_EXT_isMemberOfCollection_uri_ms                                                                                                    |  |  |  |
|                          |                                                                                                    |  |  |  |

#### After setting up all of the above sections, you will have successfully configured your Solr client!

You may wish to now use the Islandora Solr Metadata module to configure your site's Metadata Display - find out more in Islandora Solr Metadata.

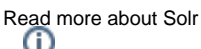

Consult the Solr Reference Guide to read more about Solr: https://cwiki.apache.org/confluence/display/solr/Apache+Solr+Reference+Guide

# Accessing Solr outside of the Islandora User Interface

You may find it useful to know that you can access Solr, and GSearch in your browser, as well as through your server.

In a browser:

- GSearch http://url.of.your.site:8080/fedoragsearch/rest
  - Useful for browsing or searching the GSearch index directly
  - Can also be used to update the index
- Solr http://url.of.your.site:8080/solr/admin
  - ° From here you can view (but not edit) the schema.xml file and also view all currently indexed fields.

On your server:

- GSearch /usr/local/fedora/tomcat/webapps/fedoragsearch/WEB-INF/classes/fgsconfigFinal
  - Most interesting files are:
    - fedoragsearch/properties
    - index/FgsIndex/index.properties
    - index/FgsIndex/foxmIToSolr.xslt and it's included files
    - updater/BasicUpdaters/updater.properties
    - repository/BasicRepos/repository.properties
- · Solr usr/local/fedora/solr
  - ° access schema.xml at usr/local/fedora/solr/conf/schema.xml